**Start at Señora Barta's class page**– either go to wp.lps.org/tbarta OR go to link on LSE website ->Academics->Faculty and Staff-> scroll to B's, find Barta and click on <u>site.</u>

**1.** Click on the ONLINE PRACTICE tab of our class webpage. Scroll down and click on the Classzone.com practice for Spanish 1 students.

(http://www.classzone.com/cz/books/avancemos\_1/book\_home.htm?state=NE)

- Click on @home tutor
- From drop down box choose Lección Preliminar: Nueva York
- @hometutor -> write in your first name, last name and period (i.e., Paul Rhian p7) and choose Level A.
- Select Lección preliminar > **Práctica**. Do activities 1-5 check your answers
- Choose Level B and do activities 1-5 check your answers
- Choose Level C and complete all activities. Check your answers. On 3 make sure that punctuation, accents and capitalization is correct.
- When done, click on **"Session Report"** at the bottom of the window, then on "click here to email this summary" and enter my email (<u>tbarta@lps.org</u>) on both fields. Hit Submit.

2. Now it's time to **use your textbook online.** These two ways will get you there: Either go to **my.hrw.com** and select Avancemos 1 textbook, or go back to classzone.com, and choose 2010 Online Book at the bottom left of the page.

- Log in with the **textbook username and password** (it's in our website, under ONLINE TEXTBOOK tab).
- Go to **page 25 in the online textbook** and look at your vocabulary. You can click on it to see how it's pronounced.

3. If you have time left, stay on classzone.com but select other resources (such as flashcards, quizzes, etc). Just make sure you always are in the Preliminary lesson (Lección preliminar). <u>http://www.classzone.com/cz/books/avancemos\_1/get\_chapter\_group.htm?cin=1&rg=on line\_review&at=games&var=games</u>

• TO RECEIVE YOUR GRADE FOR THE WEB ACTIVITIES, I NEED TO GET AN EMAIL WITH YOUR ONLINE SESSION REPORT.